中华诗词大会(网络版)配置使用说明

说明:本配置说明,需要保证他人可以按照步骤完整操作,并运行 起来! 不限于以下 6 个步骤, 需要根据语言、程序实际情况进行删 减!!!

#### 1. 项目说明

- ✓ 项目名称:中华诗词大会(网络版)
- ✓ 作者:明日科技
- ✓ 项目版本: V1.0
- ✓ 版本变化:无
- ✓ 完成日期: 2020年7月14日

## 2. 系统环境

Linux 发行版(Ubuntu16.04/CentOS等)或Windows7及以上 MySQL 5.5 以上版本 Python3.5 以上版本 Redis 任意新版本即可 Django 版本 2.1

## 3. 配置文件

```
在项目根目录下的 config 文件夹中,新建一个 local settings.py 文件
添加如下配置,注意 python 文件的严格缩进,不能多或少空格:
# MySQL 配置
DATABASES = {
 'default': {
   'ENGINE': 'django.db.backends.mysql',
   'NAME': 'xx',
   'USER': 'xxx',
   'PASSWORD': 'xxx'
 }
}
# Redis 配置
REDIS = \{
 'default': {
   'HOST': '127.0.0.1',
   'PORT': 6379,
   'USER': ",
   'PASSWORD': ",
```

'db': 0,
}
BANK\_REPO = 'F:/PythonProject/exam/backup ' # 修改为存放 excel 题库的位置,用来
保留题库
BASE\_NUM\_ID = 100000
INIT\_PASSWORD = 'p@ssw0rd'
DOMAIN = "http://xxx.xx.xxx" #### 需要修改此处域名
WEB\_INDEX\_URI = "{}/web/index".format(DOMAIN) # 首页
# 发送邮件
EMAIL\_BACKEND = 'django.core.mail.backends.smtp.EmailBackend' # 邮箱验证后台
EMAIL\_USE\_TLS = True # 使用 TSL
EMAIL\_USE\_SSL = False # 使用 SSL
EMAIL\_SSL\_CERTFILE = None # SSL 证书
EMAIL\_SSL\_KEYFILE = None # SSL 文件

EMAIL\_TIMEOUT = None # 延时 EMAIL\_HOST = 'xxx.xxx@xx.xxx' SMTP 地址 EMAIL\_PORT = 465 # 端口 EMAIL\_HOST\_USER = 'xxx@xxx.xx' # 发件邮箱 EMAIL\_HOST\_PASSWORD = 'password' # 密码

SERVER\_EMAIL = EMAIL\_HOST\_USER # 服务器邮箱 DEFAULT FROM EMAIL = EMAIL HOST USER # 默认发件人

ADMINS = [('Admin', 'xxx@xxx.xx')] # 管理员邮箱

MANAGERS = ADMINS

## 4.安装环境

创建虚拟环境: virtualenv venv 等待虚拟环境创建完成执行: venv\Scripts\activate 然后安装项目所需安装包 pip install -r requirements.txt 安装过程如果发现错误,解决错误,直到所有文件安装完成。

#### 5.创建数据库

执行命令连接数据库 mysql -uroot -p 密码 创建数据库: Create database 数据库名 default character set utf8; 然后执行: python manage.py migrate # 迁移数据库, 创建数据表 继续创建超级用户:

python manage.py createsuperuser 创建完成整个系统部署完成了。

# 6.运行程序

执行命令: python manage.py runserver #运行程序

访问"http://127.0.0.1:8000"进入网站首页,如图1所示。

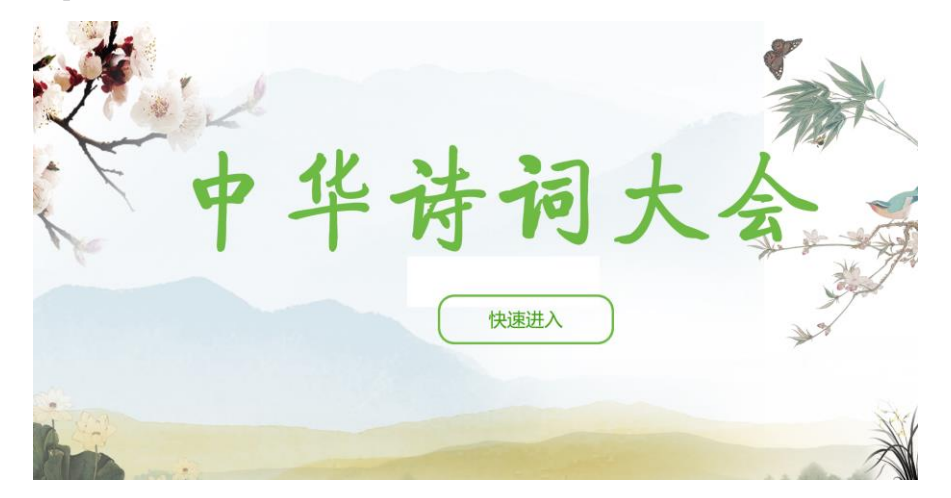

图1 首页